## NOVA Fire model tutorial

Notes taken by C. S. Price during R. Salter's tutorial, July 2014

This model is stochastic – i.e. each time you run it, you should get a different result.

First define the constants in the Programming Window (top left hand side): unburned, burning, burning, firewall (i.e. fire break). These are the states of the cells (patches).

| 🙆 Nova - Untitled:Untitled                                                         |                                                                                                    |          |
|------------------------------------------------------------------------------------|----------------------------------------------------------------------------------------------------|----------|
| File Edit Tools Window Help                                                        |                                                                                                    |          |
| 🚔 🖬 🗅 🗋 🐰 🐚 🍵 👕 λ 🚺 Components Plug                                                | ins Code Chips 😧 Capture Load 🛛 Exec 🛛 Init Run Step Back 🛛 No Stats 🛛 👻 Timeline AutoMode IMode 🦳 Top Level Ca | apture   |
| 1 const unburned = 0,<br>2 burning = 1,<br>3 burned = 2,                           | Start         End         Dt         Method         Current           0         12         1.0         DISCRETE | Speed [] |
| 4 firewall = 3;                                                                    |                                                                                                    | Ē        |
| 1 NovaScript 0.9 based on<br>2 Rhino 1.7 release 4 2012 06 18<br>3 js><br>Untitled |                                                                                                    | * *      |

Create a submodel by clicking on the white "page" icon:

| 🕼 Nova - Untitled:Untitled                                             |                                                                             |                                 |
|------------------------------------------------------------------------|-----------------------------------------------------------------------------|---------------------------------|
| File Edit Tools Window Help                                            |                                                                             |                                 |
| 🚘 🔲 🗅 👗 🐘 🌒 🏦 🗼 🚺 Components Plugi                                     | ns Code Chips 🕢 Capture Load Exec Init Run Step Back No Stats 🗸 Timeline Al | utoMode IMode Top Level Capture |
| 1 const unburned = 0, ^ ^ 2 burning = 1, 3 burned = 2, 4 firewall = 3; | Stert End Dt Method Current                                                 | Speed                           |
|                                                                        | Enter Name For Sub Model<br>Treccel<br>OK Cancel                            | E                               |
| 1 NovaScript 0.9 based on                                              |                                                                             |                                 |
| 2 Rhino 1.7 release 4 2012 06 18<br>3 js>                              |                                                                             |                                 |
| Untitled                                                               | < <u></u>                                                                   |                                 |

Save the model: call it ForestFire

Add a cellmatrix; call it Forest:

| Compone | nts        | × |
|---------|------------|---|
|         | •          | × |
|         |            |   |
|         |            |   |
| Add     | CellMatric | * |
|         |            |   |
|         | 5          |   |
|         |            |   |

| Sova - ForestFire:ForestFire                                                                                                    |                                                                                                    | • X |
|----------------------------------------------------------------------------------------------------|----------------------------------------------------------------------------------------------------|-----|
| File Edit Tools Window Help                                                                                                    |                                                                                                    |     |
| 🚔 🖬 🗅 🗅 🐰 🛝 🍵 🏢 λ 🚺 Components Plugins (                                                                                                    | Code Chips 🔞 Capture Load Exec Init Run Step Back No Stats 🔹 Timeline AutoMode IMode Info Level Capture                         |     |
| 1 Components                                                                                                    | Start         End         Dt         Method         Current         Speed           0         12         1.0         DISCRETE • |     |
|                                                                                                    | Forest                                                                                                    |     |
| <pre>v 1 NovaScript 0.9 based on 2 Rhino 1.7 release 4 2012 06 18 3 js&gt; v forestFire treeel vecel vece</pre> | < m * < m                                                                                                    |     |

Add a raster viewer from Plugins; call it ForestViewer:

| Nova - ForestFire:ForestFire                                                  |                                                                |
|-------------------------------------------------------------------------------|----------------------------------------------------------------|
| File Edit Tools Window Help                                                   |                                                                |
| 🚔 🖬 🗅 🗅 🐰 🐚 🍵 🏢 λ 🚺 Components Plugins Code Chips 😢 Capture Load Exec Init Ru | Step Back No Stats   Timeline AutoMode IMode Top Level Capture |
| 1 Start End Dt M                                                              | hod Current Speed                                              |
| Components Z                                                                  |                                                                |
| Plugins 22 ForestFire                                                         |                                                                |
|                                                                               |                                                                |
|                                                                               | E                                                              |
|                                                                               |                                                                |
|                                                                               |                                                                |
| Forest                                                                        |                                                                |
|                                                                               |                                                                |
|                                                                               | er Plugin Name                                                 |
|                                                                               | estviewerj                                                     |
| Raster                                                                        | OK Cancel                                                      |
|                                                                               |                                                                |
|                                                                               |                                                                |
| 1 NovaScript 0.9 based on                                                     |                                                                |
| 2 Rhino 1.7 release 4 2012 06 18                                              |                                                                |
| 3 js>                                                                         |                                                                |
| · · · · ·                                                                     |                                                                |
| ForestFire                                                                    |                                                                |
|                                                                               |                                                                |
|                                                                               | *                                                              |
| <                                                                             | •                                                              |
|                                                                               |                                                                |

Saving at this point gives an error  $\ensuremath{\mathfrak{S}}$ 

| Nova - ForestFire                                                                                                    |   |
|----------------------------------------------------------------------------------------------------|---|
| e Edit Tools Window Help                                                                                                    |   |
| 😂 🔜 🛅 🗅 🛛 😹 🐘 🏦 👔 λ 🚺 Components Plugins Code Chips 🎲 Capture Load Exec   Init Run Step Back   No Stats 🔹 🔻 Timeline AutoMode IMode IMode IMode IMode IMode IMode IMode Imographics                                                                                                    |   |
| 1 Start End Dt Method Current Speed                                                                                                    |   |
| imponents I Plugins I 0 12 1.0 DISCRETE -                                                                                                    |   |
|                                                                                                    | A |
|                                                                                                    |   |
|                                                                                                    | = |
| Hease not by not not not the constraint of the constraint of the c |   |
| Image: Image:                  |   |
| java.lang.NullFointerException                                                                                                    |   |
| at nova.visual.doc.b.a (Unknown Source)                                                                                                    |   |
| at nova.visual.x.a (Unknown Source)                                                                                                    |   |
| at nova.viiual.D.a (Unknown Source)<br>at nova.viiu.al. d(Unknown Source)                                                                                                    |   |
| at nova.io.a.a (Unknown Source)                                                                                                    |   |
| at nova.io.a.b.(Unknown Source)<br>at nova.visual.NVFrame.a(Unknown Source)                                                                                                    |   |
| - at nova.visual.NVFrame.a(Unknown Source) -                                                                                                    |   |
| 1 NovaScript 0.9 based on                                                                                                    |   |
| 2 Rhino 1.7 release 4 2012 06 18                                                                                                    |   |
|                                                                                                    |   |
|                                                                                                    |   |
| restire<br>eed                                                                                                    |   |
|                                                                                                    |   |
|                                                                                                    | - |
|                                                                                                    | Þ |

Need to dimension the viewer – in 2 places: first in the Forest (right-click on Forest to get its Properties):

| Sova - ForestFire:ForestFire                                           |                                       |                                               |                                        |         |
|------------------------------------------------------------------------|---------------------------------------|-----------------------------------------------|----------------------------------------|---------|
| File Edit Tools Window Help                                            | G                                     |                                               |                                        |         |
| 🚔 🖬 🕒 🗋 🐰 🛝 🍵 🏢 λ 🚺 Components Plugins                                 | Code Chips 🚷 Capture Load             | Forest Properties                             |                                        | Capture |
| Components E Plugins E                                                 | Start End (<br>0 12 1.0<br>ForestFire | Rows         50 -           Cols         50 - | Spotlight Row 0 🔔<br>Spotlight Col 0 🚖 | Speed   |
|                                                                        |                                       | Inputs                                        | Outputs                                | E       |
|                                                                        | 3×3<br>Forest                         |                                               |                                        |         |
|                                                                        |                                       | Discon                                        | nect All                               |         |
|                                                                        |                                       | Intelizer                                     | •                                      |         |
| 1 NovaScript U.9 based on<br>2 Rhino 1.7 release 4 2012 06 18<br>3 js> |                                       |                                               |                                        |         |
| ForestFire<br>treecel                                                  | <                                     | Array Layout:                                 | r     r     r     artesian             |         |
| CelMatrix                                                              |                                       |                                               |                                        |         |

Then in the ForestViewer on the right hand side – right click on the yellow coloured boundary:

| 📓 Nova - Forestfire-Forestfire                                                                                                    |          |
|----------------------------------------------------------------------------------------------------|----------|
| File Edit Tools Window Help                                                                                                    |          |
| 🚅 🔚 🗅 🖹 🐰 🐘 🍵 👕 λ 🚺 Components Plugins Code Chips 👔 Capture Load Exec 🛛 Init Run Step Back No Stats 🔹 Timeline AutoMode IMode []Top Level Capture |          |
| 1 Start End Dt Method Current Speed                                                                                                    |          |
|                                                                                                    |          |
|                                                                                                    |          |
| ForesFire                                                                                                    | <u> </u> |
|                                                                                                    |          |
| E Forestviewer                                                                                                    | E        |
|                                                                                                    |          |
| 50 × 60 Properties                                                                                                    |          |
| Forest Forest/lewer                                                                                                    |          |
| 0.000                                                                                                    |          |
|                                                                                                    |          |
| Prove 51 (4.286                                                                                                    |          |
| Cols Cel Colors 28.571                                                                                                    |          |
| 8 m Height 10 Number 8 m 42,857                                                                                                    |          |
|                                                                                                    |          |
|                                                                                                    |          |
| Show Values Reset 71.429                                                                                                    |          |
| 85.714                                                                                                    |          |
| 2 Rbito 17 relaxe 4 2012 05 18                                                                                                    |          |
| 3 15>                                                                                                    |          |
|                                                                                                    |          |
| UK Cancel                                                                                                    |          |
| Terecol                                                                                                    |          |
|                                                                                                    |          |
|                                                                                                    |          |
|                                                                                                    |          |
|                                                                                                    |          |

Which gives the right hand side:

| Sova - ForestFire:ForestFire      | the second second second second second second second second second second second second second second second se | - • × |
|-----------------------------------|----------------------------------------------------------------------------------------------------|-------|
| File Edit Tools Window Help       |                                                                                                    |       |
| 🚰 🖬 🗅 🗅 🐰 🐚 🌒 👕 λ 🚺 Components Pl | ugins Code Chips 🕢 Capture Load Exec   Init Run Step Back   No Stats 👻 Timeline AutoMode IMode IIMode Zapture   |       |
| 1                                 | Start End Dt Method Current Speed                                                                               |       |
|                                   | 0 12 1.0 DISCRETE -                                                                                             |       |
|                                   | ForestFire                                                                                                    | A     |
|                                   |                                                                                                    |       |
|                                   | E                                                                                                    | =     |
|                                   |                                                                                                    |       |
|                                   | <u>60 × 60</u>                                                                                                  |       |
|                                   | Forest ForestViewer                                                                                             |       |
|                                   |                                                                                                    |       |
|                                   |                                                                                                    |       |
|                                   |                                                                                                    |       |
|                                   |                                                                                                    |       |
|                                   |                                                                                                    |       |
|                                   |                                                                                                    |       |
|                                   |                                                                                                    |       |
| 1 NovaScript 0.9 based on         |                                                                                                    |       |
| 2 Rhino 1.7 release 4 2012 06 18  |                                                                                                    |       |
| 3 ]8/                             |                                                                                                    |       |
|                                   |                                                                                                    |       |
| ForestFire<br>treecel             |                                                                                                    |       |
|                                   |                                                                                                    |       |
|                                   |                                                                                                    | 1 _   |
|                                   | < III > < III                                                                                                   | 4     |
|                                   |                                                                                                    |       |

From the top level, drag the treecell model into the Forest. This fixes the bug ③ and one can save the model.

Go to the treecell model by clicking on it on the left hand side, and add a state:

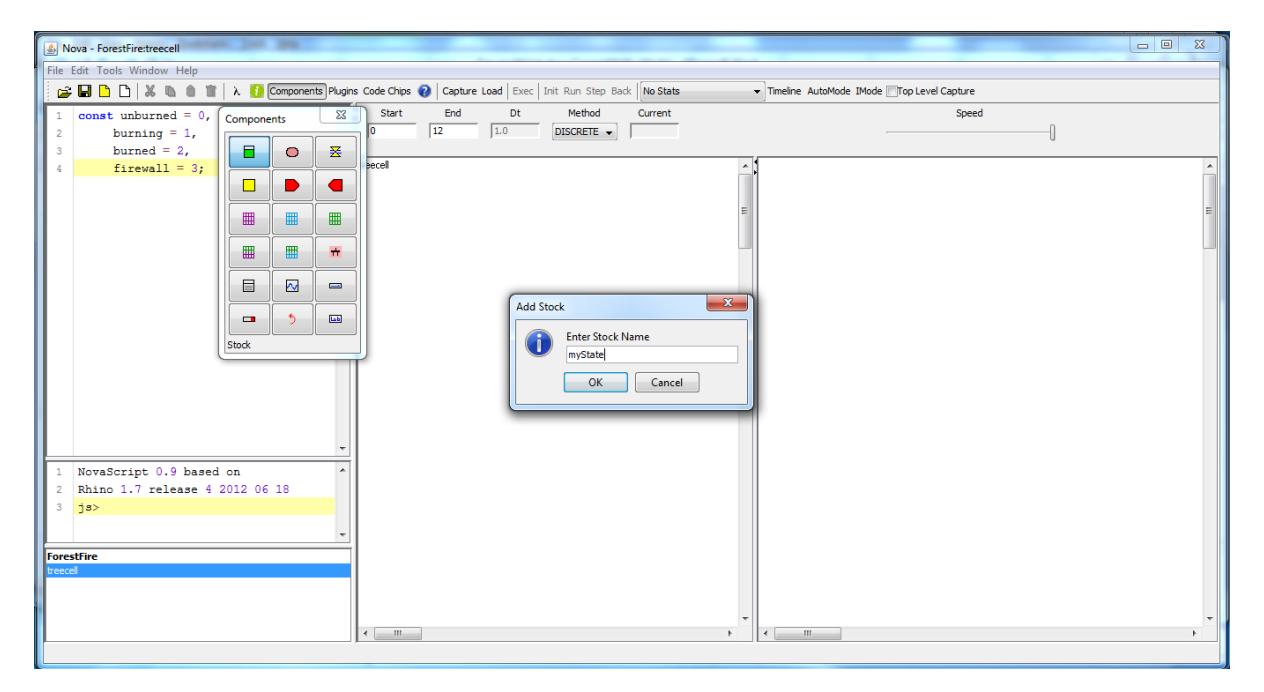

Add a flow:

| Nova - ForestFire:treecell       | 2m 28      |               |                           |                         |         |                                     |        |   |
|----------------------------------|------------|---------------|---------------------------|-------------------------|---------|-------------------------------------|--------|---|
| File Edit Tools Window Help      |            |               |                           |                         |         |                                     |        |   |
| 🚔 🖬 🗅 🗅 🗶 🐚 🏛 🗼                  | 🚺 Componen | ts Plugins Co | Code Chips 🔞 Capture Load | Exec Init Run Step Back | Stats 👻 | Timeline AutoMode IMode Top Level C | apture |   |
| 1 const unburned = 0, Com        | mponents   | 23            | Start End                 | Dt Method Curr          | rent    |                                     | Speed  |   |
| 2 burning = 1,                   |            |               | 0  12  1.                 | 0 DISCRETE V            |         |                                     | 0      |   |
| 3 burned = 2,<br>4 firewall = 3. |            | <b>X</b>      | ecel                      |                         | _       |                                     |        | A |
| illewall - 5,                    |            |               |                           |                         |         |                                     |        |   |
|                                  |            |               |                           |                         | =       |                                     |        | E |
|                                  |            |               | _                         |                         |         |                                     |        |   |
|                                  | •          | ÷             |                           |                         |         |                                     |        |   |
|                                  |            |               | myState                   | e                       |         |                                     |        |   |
|                                  |            |               |                           | Add Flow                |         |                                     |        |   |
|                                  | • •        | •             |                           | Enter Flow Name         |         |                                     |        |   |
| Flow                             | w          |               |                           | stateChange             |         |                                     |        |   |
|                                  |            |               |                           |                         | ancel   |                                     |        |   |
|                                  |            |               |                           |                         |         |                                     |        |   |
|                                  |            |               |                           |                         |         |                                     |        |   |
|                                  |            | -             |                           |                         |         |                                     |        |   |
| 1 NovaScript 0.9 based on        |            | ^             |                           |                         |         |                                     |        |   |
| 2 Rhino 1.7 release 4 2012       | 2 06 18    |               |                           |                         |         |                                     |        |   |
| 3 js>                            |            |               |                           |                         |         |                                     |        |   |
|                                  |            | ~             |                           |                         |         |                                     |        |   |
| ForestFire                       |            |               |                           |                         |         |                                     |        |   |
| deeter                           |            |               |                           |                         |         |                                     |        |   |
|                                  |            |               |                           |                         |         |                                     |        |   |
|                                  |            | *             |                           |                         |         | < III.                              |        | * |
|                                  |            |               |                           |                         |         |                                     |        |   |

Link the state with the flow by dragging the point of the right hand flow arrow and dropping it onto the state.

| Nova - ForestFire:treecell     | n. (m. 198.) |                     | -                 |                          |          |                                  |            |   |
|--------------------------------|--------------|---------------------|-------------------|--------------------------|----------|----------------------------------|------------|---|
| File Edit Tools Window Help    |              | _                   | - 1               | 1 1                      |          |                                  |            |   |
|                                | λ 🚺 Componen | ts Plugins Code Chi | is 🚷 Capture Loai | d Exec Init Run Step Bad | No Stats | Timeline AutoMode IMode Top Leve | el Capture |   |
| 1 const unburned = 0,          | Components   | Start               | End               | Dt Method                | Current  |                                  | Speed      |   |
| 2 burning = 1,<br>3 burned = 2 |              |                     | 112 11            | DISCRETE V               |          |                                  | J          |   |
| 4 firewall = 3;                |              | Becell              |                   |                          |          | ^ I                              |            | * |
|                                |              |                     |                   |                          |          |                                  |            |   |
|                                |              |                     |                   | 1                        |          | =                                |            | = |
|                                |              | +                   | 87                | <u> </u>                 | myState  |                                  |            |   |
|                                |              |                     |                   | stateChange              |          |                                  |            |   |
|                                |              |                     |                   |                          |          |                                  |            |   |
|                                |              |                     |                   |                          |          |                                  |            |   |
|                                | How          |                     |                   |                          |          |                                  |            |   |
|                                |              |                     |                   |                          |          |                                  |            |   |
|                                |              |                     |                   |                          |          |                                  |            |   |
|                                |              |                     |                   |                          |          |                                  |            |   |
|                                |              | -                   |                   |                          |          |                                  |            |   |
| 1 NovaScript 0.9 based         | on           | ^                   |                   |                          |          |                                  |            |   |
| 2 Rnino 1.7 release 4          | 2012 06 18   |                     |                   |                          |          |                                  |            |   |
|                                |              |                     |                   |                          |          |                                  |            |   |
| EnvestEine                     |              | -                   |                   |                          |          |                                  |            |   |
| treecel                        |              |                     |                   |                          |          |                                  |            |   |
|                                |              |                     |                   |                          |          |                                  |            |   |
|                                |              |                     |                   |                          |          | -                                |            | - |
| ļ                              |              | •                   |                   |                          | 4        | < III                            |            | 4 |

Make the state discrete:

| Nova - ForestFire:treecell                | Set Properties                           |   |
|-------------------------------------------|------------------------------------------|---|
| File Edit Tools Window Help               | INITIAL myState =                        |   |
| 🚰 🖬 🗅 🗅 🐰 🐚 🍵 🏢 λ 🤨 Components Plug       | 1 0.0                                    |   |
| 1 const unburned = 0, Components          |                                          | 1 |
| 3 burned = 2,                             |                                          | U |
| 4 firewall = 3;                           | AGE                                      |   |
|                                           | AGENTELOCK                               |   |
|                                           | AGENTRING<br>AGENTS                      | E |
|                                           | AGENTS_AT<br>AGENTMBLOOK *<br>Self •     |   |
|                                           | Super v                                  |   |
|                                           | cols                                     |   |
|                                           | coords                                   |   |
|                                           | myld                                     |   |
|                                           | History 0 Interactive Graph Compressed - |   |
|                                           | Normal      Discrete      Local Variable |   |
|                                           | Mon-Negative                             |   |
|                                           | OK Cancel                                |   |
| 1 NovaScript 0.9 based on                 |                                          |   |
| 2 Rnino 1.7 release 4 2012 06 18<br>3 js> |                                          |   |
|                                           |                                          |   |
| ForestEire                                |                                          |   |
| treecel                                   |                                          |   |
|                                           |                                          |   |
|                                           | · · · · · · · · · · · · · · · · · · ·    |   |
| Stock                                     |                                          | 4 |

Add an input pin and an output pin (init) and an output pin (myStateOut):

| Son Nova - ForestFire:treecell        |                                                              |                                           |
|---------------------------------------|--------------------------------------------------------------|-------------------------------------------|
| File Edit Tools Window Help           |                                                              |                                           |
| 😅 🖬 🗅 🗋 🐰 🐚 🍿 👕 λ 🚺 Components Plugir | s Code Chips 👔 Capture Load Exec Init Run Step Back No Stats | Timeline AutoMode IMode Top Level Capture |
| 1 const unburned = 0, Components      | Start End Dt Method Current                                  | Speed                                     |
| 2 burning = 1,                        | 0  12  1.0 DISCRETE -                                        |                                           |
| 3 burned = 2,                         | ecell                                                        |                                           |
|                                       |                                                              |                                           |
|                                       |                                                              | E                                         |
|                                       | myState                                                      | _                                         |
|                                       | stateChange                                                  |                                           |
|                                       |                                                              |                                           |
|                                       |                                                              |                                           |
| Data Output                           |                                                              |                                           |
|                                       | myStateOut                                                   |                                           |
|                                       |                                                              |                                           |
|                                       |                                                              |                                           |
| -                                     |                                                              |                                           |
| 1 NovaScript 0.9 based on ^           |                                                              |                                           |
| 2 Rhino 1.7 release 4 2012 06 18      |                                                              |                                           |
| 3 js>                                 |                                                              |                                           |
| -                                     |                                                              |                                           |
| ForestFire                            |                                                              |                                           |
| treecel                               |                                                              |                                           |
|                                       |                                                              |                                           |
|                                       |                                                              |                                           |
|                                       |                                                              |                                           |

Link them up with arrows (from Components menu, click on arrow, then click on the start and end component in turn). Make sure that the myState has an initial value of init.

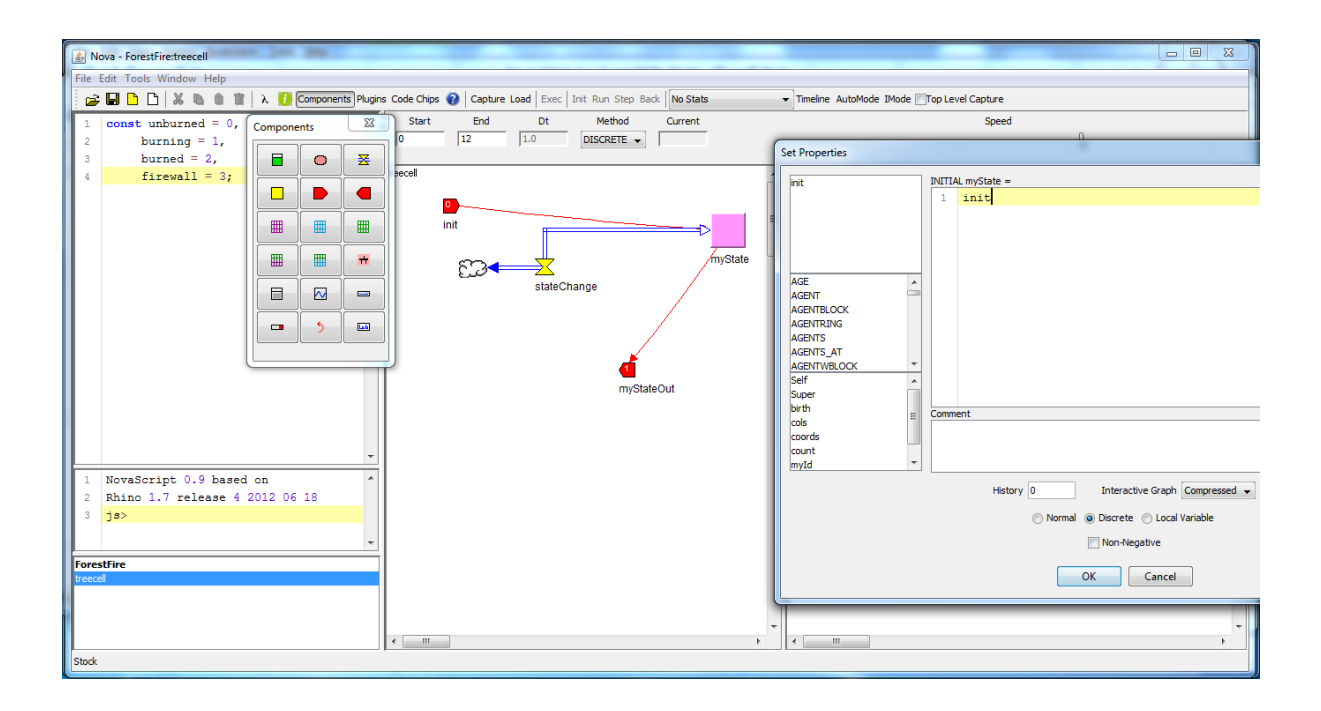

We need to add another input pin to denote the probability of burning, and set its initial probability to 0.3:

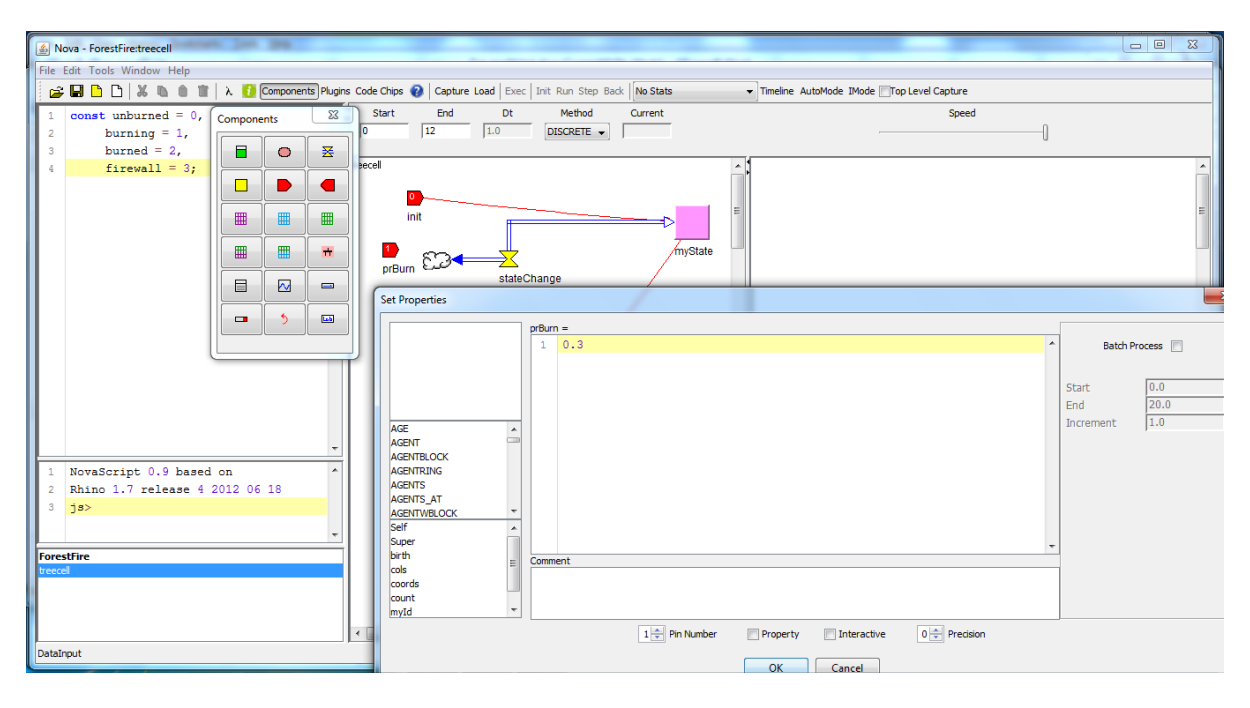

Go to the top level:

The cellmatrix Forest has grown 2 pins, according to the pins in the submodel; the screenshot shows the mouse hovering over the output pin:

| 🛃 Nova - ForestFire:ForestFire                                                                                                    | - • • ×  |
|----------------------------------------------------------------------------------------------------|----------|
| File Edit Tools Window Help                                                                                                    |          |
| 📴 🛱 🗅 🗋 👗 🐁 🌒 🖹 🗼 🥼 👔 λ 🚺 Components Plugins Code Chips 🚷 Capture Load Exec Init: Run Step Back   No Stats 🔹 Timeline: AutoMode IMode Imode IMode IMode IMode IMode IMode IMode IMode IMode Imode Imode IMode IMode Imode IMode Imode Imode I |          |
| 3 Start End Dt Method Current Speed                                                                                                    |          |
|                                                                                                    |          |
| Forestine                                                                                                    | <u>^</u> |
|                                                                                                    | =        |
|                                                                                                    |          |
|                                                                                                    |          |
| Forest myStateOut Forest/lewer                                                                                                    |          |
|                                                                                                    |          |
|                                                                                                    |          |
|                                                                                                    |          |
|                                                                                                    |          |
|                                                                                                    |          |
|                                                                                                    |          |
| 1 NovaScript 0.9 based on                                                                                                    |          |
| 2 KNino 1./ release 4 2012 06 18<br>3 ja>                                                                                                    |          |
| •                                                                                                    |          |
| Forestfire                                                                                                    |          |
| It recoil                                                                                                    |          |
|                                                                                                    | -        |
|                                                                                                    | ۱.       |
| CelMatix                                                                                                    |          |

On the edge of the viewer on the right hand side, click on Interactive to allow the user to set trees, burning trees, burned trees and firewalls. Choose 4 colours: and let them run from 0 to 3:

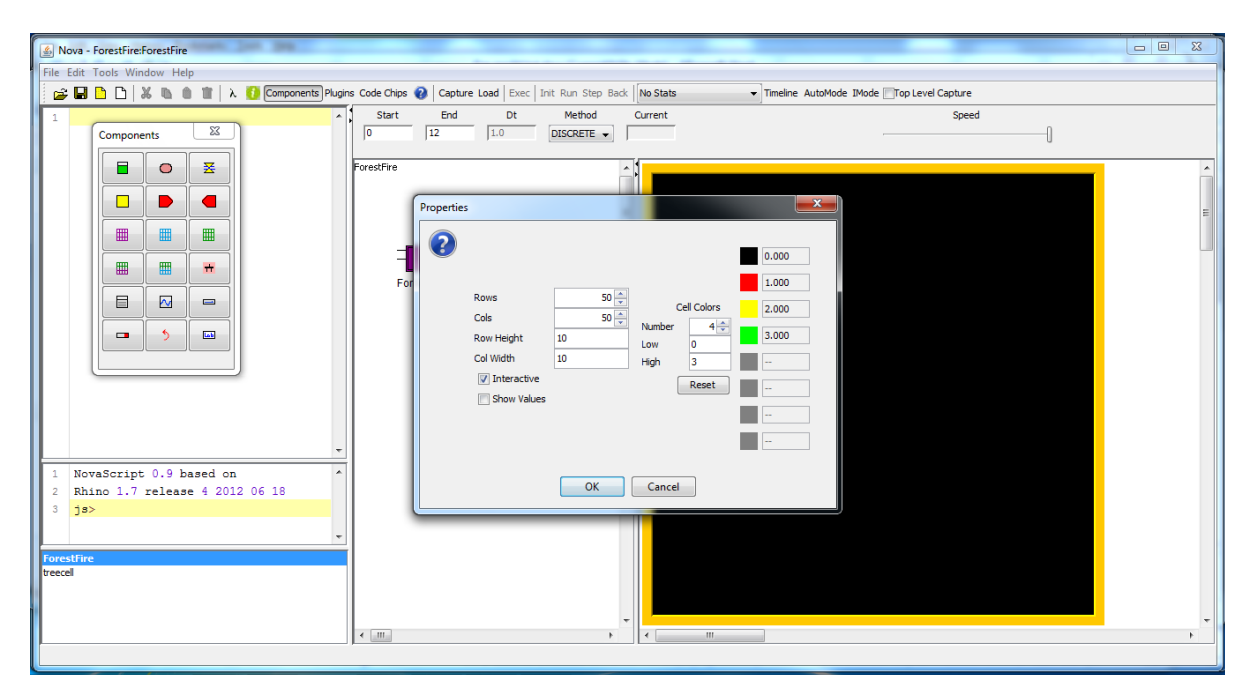

Need to change the colours: 0 (unburned) should be green – forest. Burned (value 2) should be charred brown. Firewall (value 3) should be a different colour.

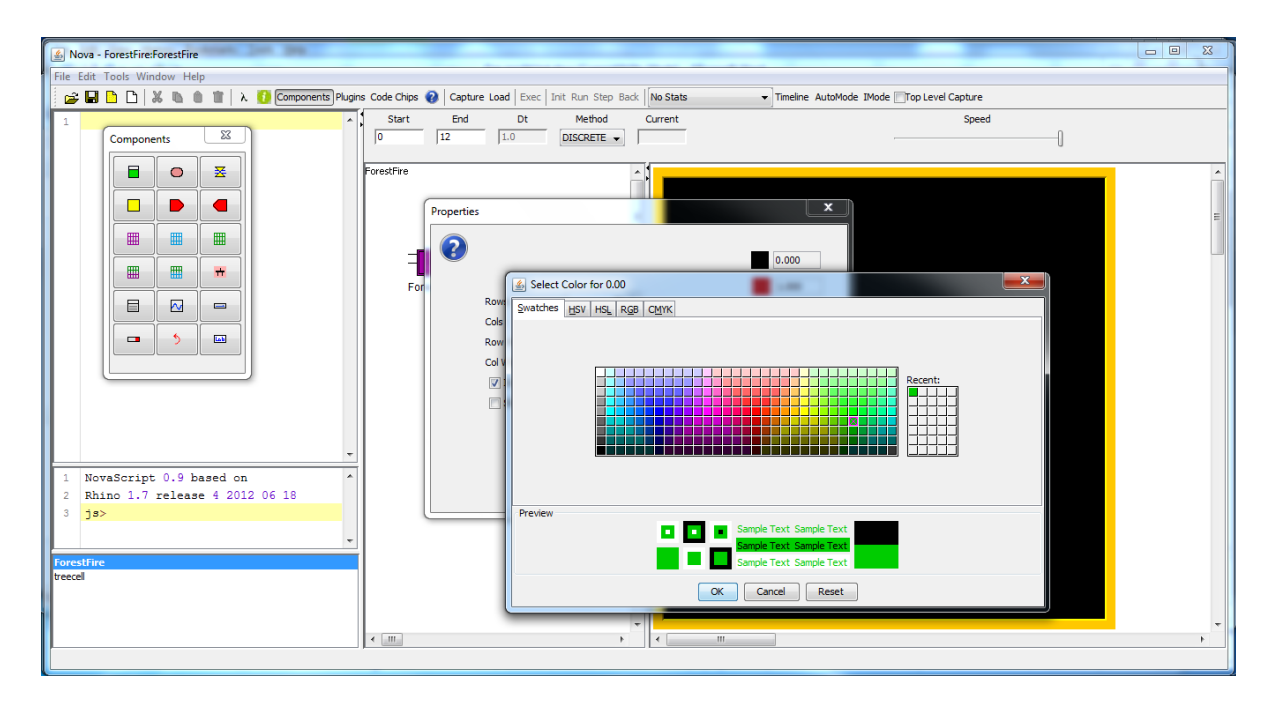

This results in the following screenshot:

| 🙆 Nova - ForestFire:ForestFire       |                                                                                                    |     |
|--------------------------------------|----------------------------------------------------------------------------------------------------|-----|
| File Edit Tools Window Help          |                                                                                                    |     |
| 🚰 🖬 🗅 🗋 🐰 🐚 🍿 🐮 🗼 δ Components Plugi | s Code Chips 👔 Capture Load Exec Init Run Step Back No Stats 🔻 Timeline AutoMode IMode Top Level Capture                                                                                |     |
| 1 Components                         | Start End Dt Method Current Speed                                                                                                    |     |
|                                      | ForestFire                                                                                                    | í î |
|                                      | Properties                                                                                                    | E   |
|                                      | - 0.000                                                                                                    |     |
|                                      | Cols         Cell Cols         2.000           Row Height         10         0         3.000           Col Width         10         High         3            Show Values         Reset |     |
|                                      | OK Cancel                                                                                                    |     |
| Forestfire<br>treecel                |                                                                                                    |     |
|                                      | * m                                                                                                    |     |

Now right-click on ForestViewer: change the input to Forest.myStateOut and the output to Forest.init. Also tick Unique.

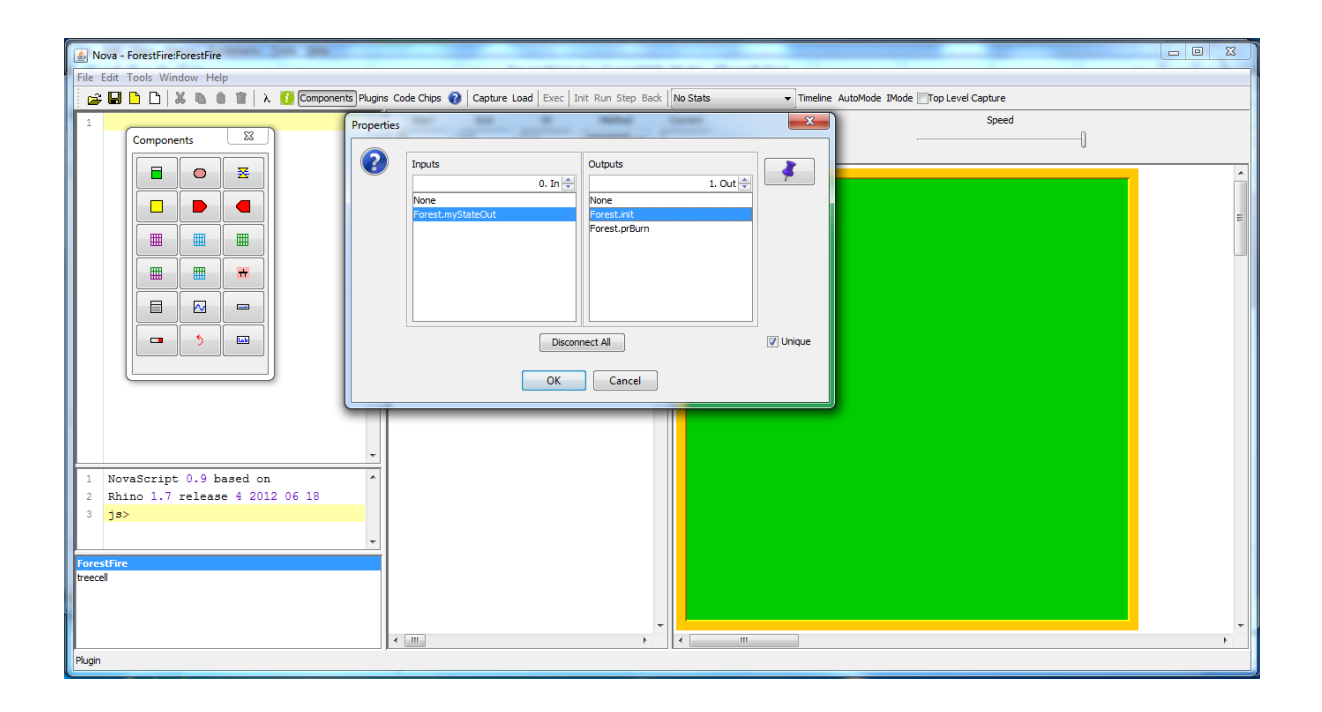

On the dashboard (right hand side of the screen), you can add a firewall and some burned trees etc. If you click on a patch, it will have value 0 (unburned). Clicking on the same patch will make it 1 (burning). Clicking on the same patch will make it 2 (burned), etc. Whatever the last colour was, if you drag your mouse over the patches, they will change into the colour of the last change.

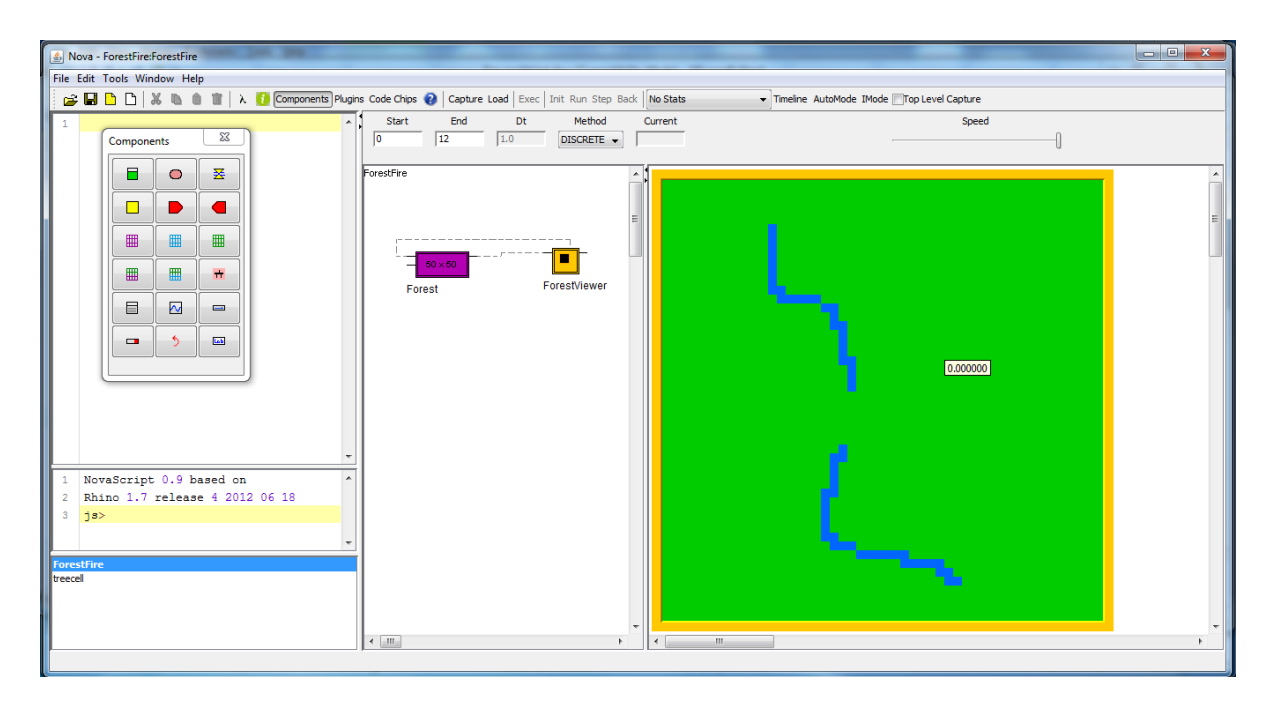

You can check the values of the patches in the console (left hand side, middle section of the screen):

```
Main.Forest[0][0].Self.myState
```

| S Nova - ForestFire:ForestFire                                |                                                               |                                              |   |
|---------------------------------------------------------------|---------------------------------------------------------------|----------------------------------------------|---|
| File Edit Tools Window Help                                   |                                                               |                                              |   |
| 🚰 🖬 🛄 🔏 🐚 🗑 🖉 λ 🚺 Components Plugi                            | is Code Chips 😢 Capture Load Exec Init Run Step Back No Stats | s  Timeline AutoMode IMode Top Level Capture |   |
| 1 Components 22                                               | 0 12 1.0 DISCRETE V 0.000                                     | Speed                                        |   |
|                                                               | ForestFire                                                    |                                              |   |
|                                                               |                                                               |                                              |   |
|                                                               | E .                                                           |                                              | = |
|                                                               |                                                               |                                              |   |
| · · · · · · · · · · · · · · · · · · ·                         | Forest ForestViewer                                           |                                              |   |
|                                                               | Polesc                                                        |                                              |   |
|                                                               |                                                               |                                              |   |
|                                                               |                                                               |                                              |   |
|                                                               |                                                               |                                              |   |
|                                                               |                                                               |                                              |   |
| -                                                             |                                                               |                                              |   |
| 1 Novascript 0.9 pased on<br>2 Bhino 1.7 release 4 2012 06 18 |                                                               |                                              |   |
| 3 js> main.Forest[0][0].Self.myState                          |                                                               |                                              |   |
| 4 0<br>5 18>                                                  |                                                               |                                              |   |
| ForestFire                                                    |                                                               |                                              |   |
| treecel                                                       |                                                               |                                              |   |
|                                                               |                                                               |                                              | - |
| J                                                             | <                                                             | 111                                          |   |
|                                                               |                                                               |                                              |   |

To make sure that the model initialises fast enough, change the size of the Forest CellMatrix to 30 x 30:

| Components re                                                                                   | tana Analasina Manakina                                                                                                    |                                   |
|-------------------------------------------------------------------------------------------------|----------------------------------------------------------------------------------------------------|-----------------------------------|
|                                                                                                 | Forest Properties                                                                                                    | Autoblade Tabada ETana and Cambra |
|                                                                                                 | Rows 30 + Spotlight Row 0 + Cols 30 + Spotlight Col 0 +                                                                                                    | Speed                             |
|                                                                                                 | Inputs Outputs<br>0. int representation of the second second |                                   |
|                                                                                                 | Disconnect All Initiaker                                                                                                    |                                   |
| 1 NovaScript 0.9 based on<br>2 Rhino 1.7 release 4 2012 06 18<br>3 js><br>ForestFire<br>treecel | Array Layout:   Cartesian  Hexagonal                                                                                                    |                                   |
| CellMatrix                                                                                      |                                                                                                    |                                   |

Click on Capture Load and Init to resize the grid on the dashboard (right hand side of the screen).

In the treecell submodel, add a term called neighbours.

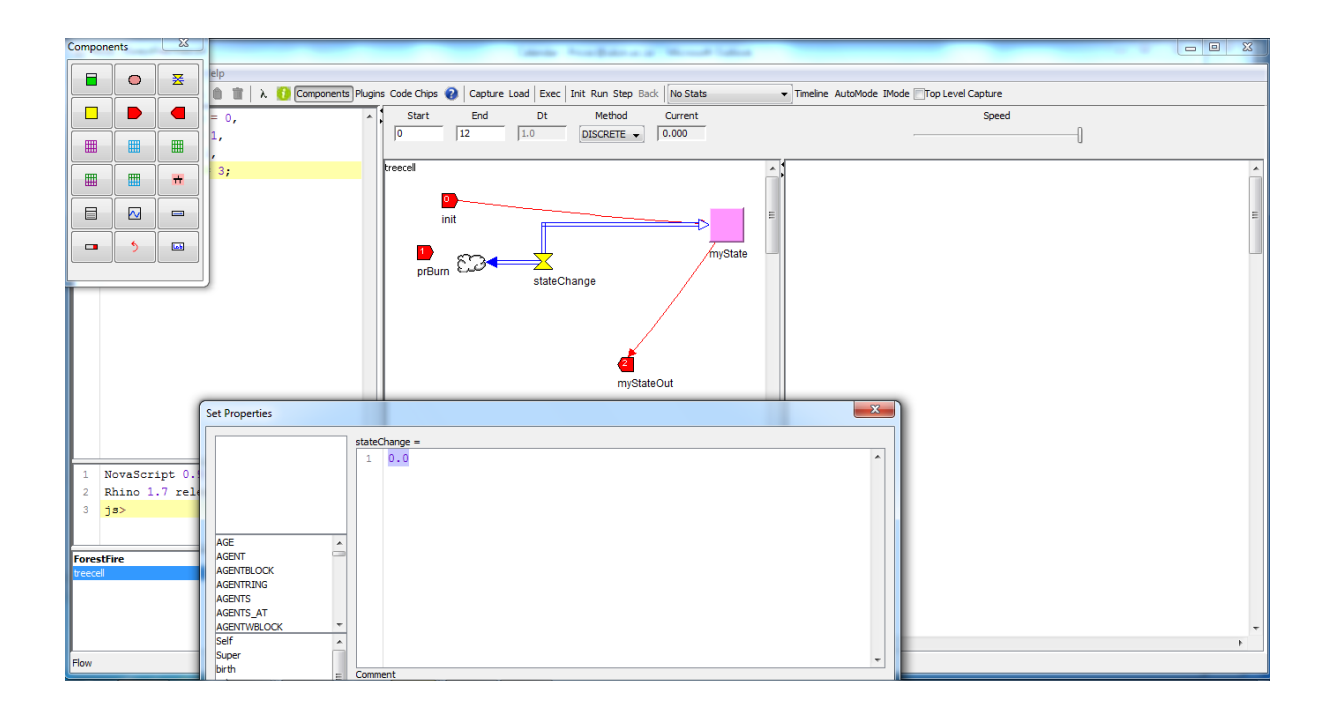

In the term neighbours, add CELLRING (1) which returns a list of cells surrounding the current cell.

| Compo  | nents  | 23      | 7      |                      |       |              |              | an Arrestation of                                                                                                    | -     |                                                      | X  |
|--------|--------|---------|--------|----------------------|-------|--------------|--------------|----------------------------------------------------------------------------------------------------|-------|------------------------------------------------------|----|
|        |        | ×       | elp    |                      |       |              |              |                                                                                                    |       |                                                      |    |
|        |        |         |        | 👔 λ 🚺 Components Plu | igins | Code Chips 🔞 | Capture Load | Exec Init Run Step Back                                                                                                    | No    | No Stats  Timeline AutoMode IMode Top Level Capture  |    |
|        |        |         | = 0,   |                      | ~     | Start        | End          | Dt Method                                                                                                    | Curro | Current Speed                                        |    |
|        |        |         | 1,     |                      |       | 0            | 12 1.0       | Set Properties                                                                                                    | -     |                                                      |    |
|        |        |         | 3;     |                      |       | treecell     |              |                                                                                                    |       | Property 🔲 Interactive 0 📥 Precision                 |    |
|        |        |         |        |                      |       | •            |              |                                                                                                    |       | neighbours =                                         |    |
|        |        | -       |        |                      |       | init         |              |                                                                                                    |       | 1 CELLRING(1)                                        | В  |
|        |        |         | i l    |                      |       | _            |              |                                                                                                    |       |                                                      |    |
|        |        |         |        |                      |       | 1            | en•          |                                                                                                    |       | Sta                                                  | rt |
|        |        |         |        |                      |       | preum        |              |                                                                                                    |       | Enc                                                  | 1  |
| 1      | Nousse | rint 0  | 9 hage | d on                 | × 1 4 |              | neighbours   | AGENT<br>AGENTRLOCK<br>AGENTRLOCK<br>AGENTRLING<br>AGENTS_AT<br>AGENTS_AT<br>AGENTVRLOCK<br>Self<br>Super<br>birth<br>cols<br>coords<br>coords | 1 × 1 | Comment       Comment       Delivers a list of names |    |
| 2      | Rhino  | 1.7 rel | ease 4 | 2012 06 18           |       |              |              | myId                                                                                                    | ÷     | ·                                                    |    |
| 3      | js>    |         |        |                      |       |              |              |                                                                                                    |       | OK Cancel                                            |    |
|        |        |         |        |                      | -     |              |              |                                                                                                    |       |                                                      | _  |
| Fores  | tFire  |         |        |                      | -1    |              |              |                                                                                                    |       |                                                      |    |
| treece |        |         |        |                      |       | <            |              |                                                                                                    |       | • • • • • • • • • • • • • • • • • • •                | Ŧ  |
| Term   |        |         |        |                      |       |              |              |                                                                                                    |       |                                                      |    |

Since each cell in the matrix has the same number of neighbours for each time step in the simulation, and the neighbours don't change over time, it would be sensible to calculate this number only once (to save computing time). Do this by ticking the Property field at the top:

| Compone  | ents   | 8       |                   |                               | No. No. Barris                                                                                                    | 10                 |                           |                           |              |
|----------|--------|---------|-------------------|-------------------------------|----------------------------------------------------------------------------------------------------|--------------------|---------------------------|---------------------------|--------------|
|          | •      | X       | elp               | jins Code Chips 🕢 Capture Loa | d Exec Init Run Step Bac                                                                                                   | k No Stats         | ▼ Timeline AutoMode IMode | Top Level Capture         |              |
|          |        |         | = 0,              | Start End                     | Dt Method                                                                                                    | Current            |                           | Speed                     |              |
|          |        |         | 1,                | 0 12 1                        | Set Properties                                                                                                    | 1.000              |                           |                           |              |
|          |        |         | 3;                | treecell                      | 1                                                                                                    |                    | Property                  | Interactive 0 + Precision |              |
|          |        |         |                   | 0                             |                                                                                                    | neighbours =       |                           |                           |              |
|          |        |         |                   | init                          | 1                                                                                                    | 1 CEL              | LRING(1)                  |                           | ^ В          |
|          | 5      |         |                   | prBurn                        | =                                                                                                    |                    |                           |                           | Start<br>End |
| 1 N      | ovaScr | ipt 0.9 | ) based on        | neighbours                    | AGE<br>AGENTT<br>AGENTRUNG<br>AGENTS<br>AGENTS<br>AGENTVBLOCK<br>Self<br>Super<br>birth<br>cols<br>coords<br>count<br>myld | Comment<br>Deliver | s a list of names         |                           |              |
| 3 j      | s>     | ./ rele | -432 4 2012 06 16 |                               |                                                                                                    |                    |                           | OK Cancel                 |              |
| ForestF  | ire    |         |                   |                               |                                                                                                    |                    |                           |                           |              |
| treecell |        |         |                   | < <u> </u>                    |                                                                                                    |                    | •<br>•                    |                           | F            |

This changes the colour of the term neighbours to yellow.

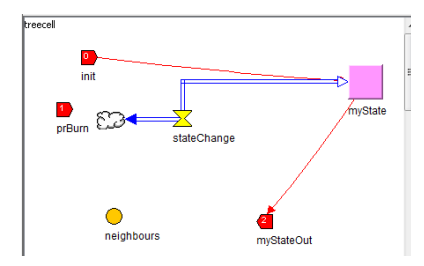

Add a new CodeChip called NextBurning:

| 🛃 N      | ova - Fore: | tFire:tree | cell  |                       | Ma Anddaha a Mand Laka                                                                                   |   |
|----------|-------------|------------|-------|-----------------------|----------------------------------------------------------------------------------------------------|---|
| File     | Compone     | ents       | 23    | <u></u>               |                                                                                                    |   |
|          |             |            |       | λ 🚺 Components Plugir | s Code Chips 🔞 Capture Load Exec Init Run Step Back No Stats 🔹 Timeline AutoMode IMode Top Level Capture |   |
| 1        |             | •          | X     | ^                     | Start End Dt Program Code                                                                                |   |
| 2        |             |            |       |                       | Inputs NextBurning 1 =                                                                                   |   |
| 4        |             |            |       |                       | treecel                                                                                                  | * |
|          |             |            |       |                       |                                                                                                    |   |
|          |             |            | *     |                       | init Outputs                                                                                             |   |
|          |             |            |       |                       |                                                                                                    |   |
|          |             | <u> </u>   |       |                       | prBum & 2 antra                                                                                          |   |
|          |             | , °        |       |                       | Fields                                                                                                   |   |
|          |             |            |       |                       |                                                                                                    |   |
|          |             |            |       |                       |                                                                                                    |   |
|          |             |            |       |                       |                                                                                                    | - |
|          |             |            |       |                       | AGENTELOCK  Comment                                                                                      |   |
|          |             |            |       |                       | Self Super                                                                                               |   |
|          |             |            |       |                       | birth T                                                                                                  | • |
|          | Name Ca     |            | 0.1   | · · · ·               | NextBurning 1                                                                                            |   |
| 2        | Rhino       | 1.7 re     | lease | 4 2012 06 18          | OK Cancel                                                                                                |   |
| 3        | js>         |            |       |                       |                                                                                                    |   |
|          |             |            |       | -                     |                                                                                                    |   |
| Fore     | tFire       |            |       |                       |                                                                                                    |   |
| treece   | 1           |            |       |                       |                                                                                                    |   |
|          |             |            |       |                       |                                                                                                    |   |
|          |             |            |       |                       | •                                                                                                    | * |
| <u> </u> |             |            |       |                       |                                                                                                    | 4 |

Adding the inputs (ourTree, ProbBurning, myneighbours) and the output (nextTree) adds pins to the chips:

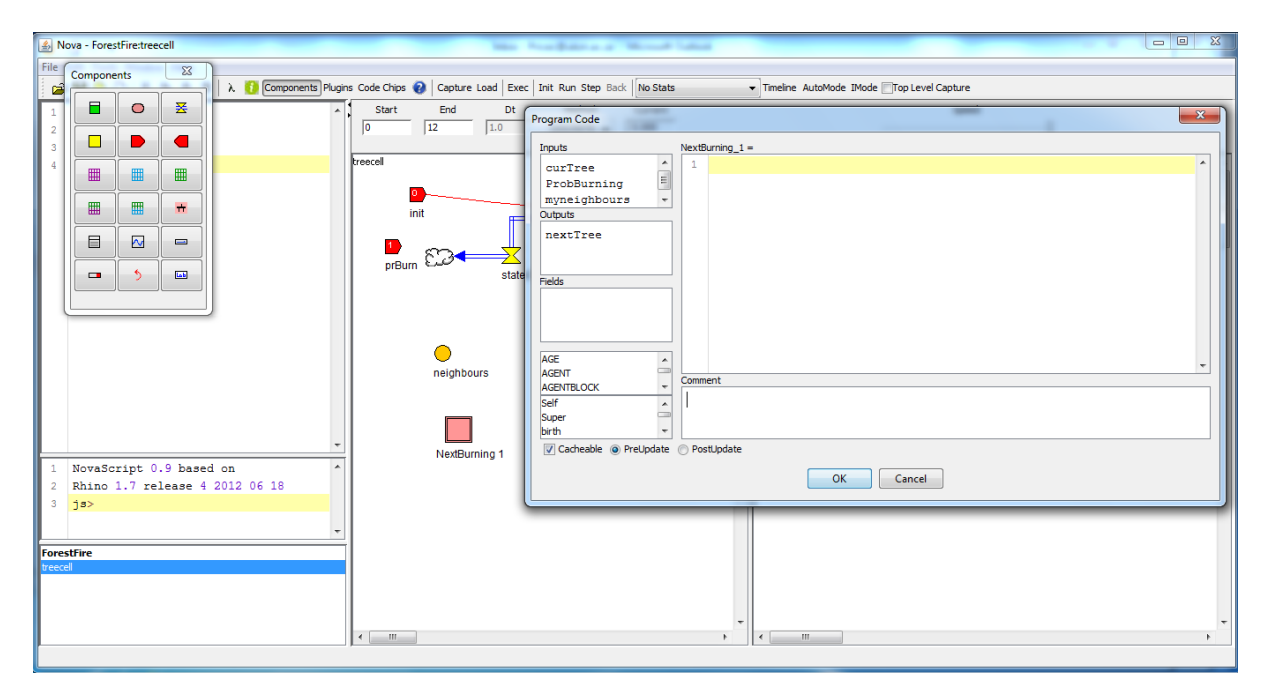

Add the code in the right hand pane:

```
switch (curTree) {
  case firewall:
    nextTree = curTree;
    break;
  case unburned:
    var aNeighbourIsOnFire = SOME_CELL(myneighbours, "myState", burning);
    nextTree = (aNeighbourIsOnFire) ?
    ((RANDOM() < ProbBurning) ? burning : unburned) :
    unburned;
    break;
default:
    nextTree = burned;
    break;
}</pre>
```

Note that "myState" must match the name of the stock in the treecell model. The inputs and outputs must also be spelled in the code in the same way as they are declared in the left hand boxes.

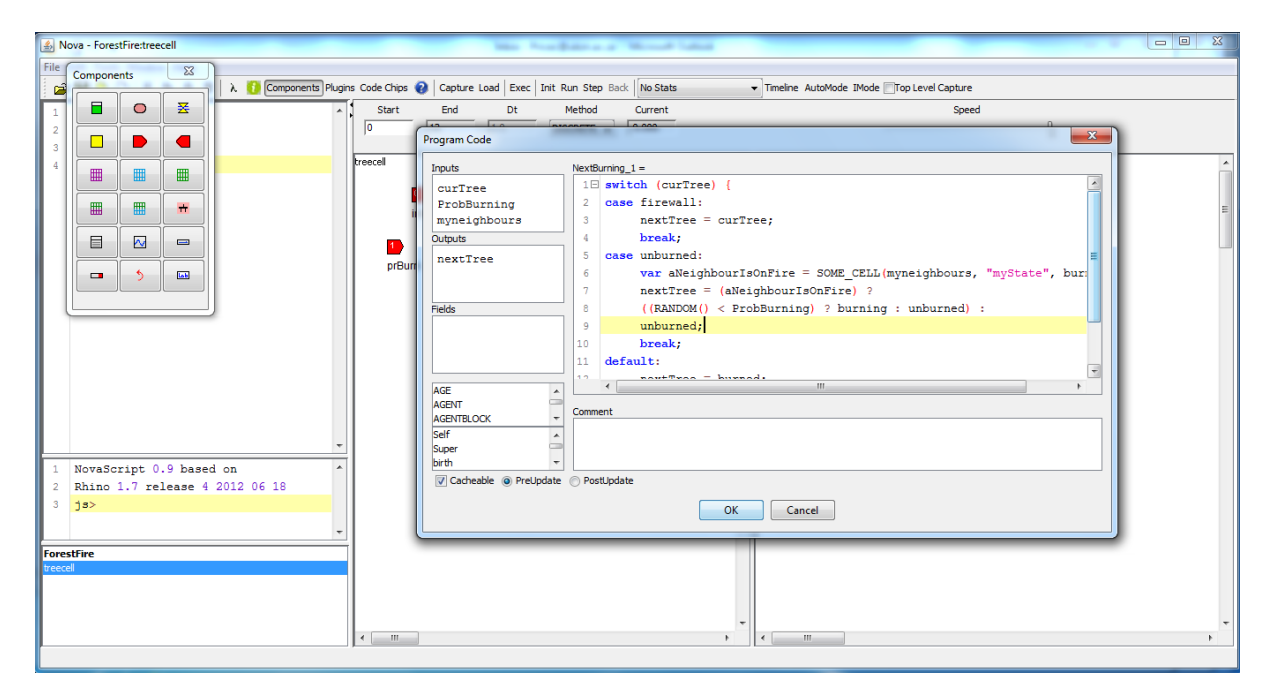

Remember that the code in the codechip must be evaluated PostUpdate.

| Nova - ForestFire:treecell       | No. 1. Sec. / No. 4 and                                                                                           |              |
|----------------------------------|----------------------------------------------------------------------------------------------------|--------------|
| File Edit Tools Window Help      |                                                                                                    |              |
| 😅 🖬 🗅 🗅 🐰 🐚 🏦 🗎 λ 🚺 Components   | ns Code Chips 👔 Capture Load 🛛 Exec 🛛 Init Run Step Back 🛛 No Stats 🔹 Timeline AutoMode IMode 🔤 Top Level Capture |              |
| <pre>1 const unburned = 0,</pre> | Start End Dt <u>Method Current</u> Speed                                                                          |              |
| 2 burning = 1,                   | 0 12 1.0 Program Code                                                                                             | ×            |
| 3 burned = 2,                    |                                                                                                    |              |
| <pre>4 firewall = 3;</pre>       | breecel Inputs NextBurning_1 =                                                                                    |              |
|                                  | curfree 18 with (curfree)                                                                                         |              |
|                                  | Problining 2 dase filewall:                                                                                       |              |
|                                  | init myneignbours 3 nextree - curree;                                                                             |              |
|                                  | Outputs a Dictark;                                                                                                | -            |
|                                  | nextTree of dase unburned:                                                                                        | "State" hum  |
|                                  | proun coo stateCh                                                                                                 | yource, but. |
|                                  | Edd. ((DNNDW() < Destruction () : untigned : unburned) :                                                          |              |
|                                  | Hells ((Readow) - Fibburning) - Burning - unburned) -                                                             |              |
|                                  | 10 break                                                                                                    |              |
|                                  |                                                                                                    |              |
|                                  |                                                                                                    | -            |
|                                  | neighbours AGE A III                                                                                              |              |
|                                  | AGENT Comment                                                                                                    |              |
|                                  | AGENIELOCK *                                                                                                    |              |
|                                  |                                                                                                    |              |
| L                                | NextBurth -                                                                                                    |              |
| 1 NovaScript 0.9 based on        | Cacheable PreUpdate PostUpdate                                                                                    |              |
| 2 Rhino 1.7 release 4 2012 06 18 |                                                                                                    |              |
| 3 js>                            | OK Cancel                                                                                                    |              |
|                                  |                                                                                                    |              |
|                                  |                                                                                                    |              |
| ForestFire                       |                                                                                                    |              |
| treecel                          |                                                                                                    |              |
|                                  |                                                                                                    |              |
|                                  |                                                                                                    |              |
|                                  |                                                                                                    |              |
| P                                |                                                                                                    | ,            |
|                                  |                                                                                                    |              |

Now we need to attach the input and output pins of the codechip to the rest of the model. Rightclick on the codechip and choose Inputs/Outputs...:

| 🔝 Nova - ForestFire:treecell                                                                   | Mile Production Wood Labor                                                                                                    |                                      |
|------------------------------------------------------------------------------------------------|----------------------------------------------------------------------------------------------------|--------------------------------------|
| File Edit Tools Window Help                                                                    |                                                                                                    |                                      |
| 😅 🖬 🗅 🗅 🐰 🐚 🍵 🏢 λ 🚺 Components Pl                                                              | ugins Code Chips 😧   Capture Load   Exec   Init Run Step Back   No Stats 🔹 👻 Time                                               | ine AutoMode IMode Top Level Capture |
| <pre>1 const unburned = 0,<br/>2 burning = 1,<br/>3 burned = 2,</pre>                          | Start         End         Dt         Method         Current           0         12         1.0         DISCRETE •         0.000 | Speed]                               |
| <pre>4 firewall = 3;</pre>                                                                     | reccel<br>init<br>prBum StateChange<br>neighbours<br>Neighbours<br>Neighbours.                                                  |                                      |
| 1 NovaScript 0.9 based on<br>2 Rhino 1.7 release 4 2012 06 18<br>3 ja><br>ForestFire<br>Yeecei |                                                                                                    |                                      |

Linking input curTree:

| 🛃 Nova - ForestFire:treecell                                                                                                    |                                                                                                    |
|----------------------------------------------------------------------------------------------------|----------------------------------------------------------------------------------------------------|
| File Edit Tools Window Help                                                                                                    |                                                                                                    |
| 🖙 🖬 🛅 🗅 🐰 🐚 🍵 👕 λ 🚺 Components Plugins Code Chips 🚱 Capture Load Exec Init Run Step Back No Stats                                                                                                    | ▼ Timeline AutoMode IMode □Top Level Capture                                                                                                    |
| 1         const unburned = 0,         *         Start         End         Dt         Method         Current           2         burning = 1,         3         burned = 2,         1.0         DISCRETE •         0.000 | Speed                                                                                                    |
| 4 firewall = 3;<br>breeced<br>prBum StateChange<br>prBum StateChange<br>meighbours<br>myStateOut<br>NextBurning 1<br>1 NovaScript 0.9 based on<br>2 Rhino 1.7 release 4 2012 06 18                                      | Properties  Properties  Compute  Outputs  Outputs  Output |
| ForestFire                                                                                                    |                                                                                                    |
| Veecal                                                                                                    |                                                                                                    |

Linking input ProbBurning:

| A Nova - ForestFire:treecell                                                                                      | has been particular through labor                                                                                             |                                                                                                    |
|----------------------------------------------------------------------------------------------------|----------------------------------------------------------------------------------------------------|----------------------------------------------------------------------------------------------------|
| File Edit Tools Window Help                                                                                       |                                                                                                    |                                                                                                    |
| 🚅 🖬 🎦 🎦 🐰 🐚 🍵 🏢 λ. 🚺 Components Plugins Co                                                                        | ode Chips 🕢 Capture Load Exec Init Run Step Back No Stats                                                                     | Timeline AutoMode IMode Top Level Capture                                                                                                    |
| 1 const unburned = 0,<br>2 burning = 1,<br>3 burned = 2,                                                          | Start         End         Dt         Method         Current           0         12         1.0         DISCRETE         0.000 | Speed                                                                                                    |
| 4 firewall = 3;<br>1 NovaScript 0.9 based on<br>2 Rhino 1.7 release 4 2012 06 18<br>3 js><br>ForestFire<br>veccel | ecel                                                                                                    | Properties  Properties  Properties  Int  myState myStateOut myStateOut mySta |
| x                                                                                                    | ,                                                                                                    | * *                                                                                                    |

Linking input myneighbours:

| 🔬 Nova - ForestFire:treecell                                                                                                    |                                                                                                    |
|----------------------------------------------------------------------------------------------------|----------------------------------------------------------------------------------------------------|
| File Edit Tools Window Help                                                                                                    |                                                                                                    |
| 🚔 🖬 🗅 🗅 🐰 🐚 📋 🗼 👔 λ. 🚺 Components Plugins Code Chips 👔 Capture Load Exec Init Run Step Back No Stats                                                                                                    | Timeline AutoMode IMode Top Level Capture                                                                                                    |
| 1         const unburned = 0,         *         Start         End         Dt         Method         Current           2         burning = 1,         0         12         1.0         DISCRETE •         0.000           3         burned = 2,         0         0         12         1.0         DISCRETE •         0.000 | Speed                                                                                                    |
| 4 firewall = 3;<br>I NevaScript 0.9 based on 1                                                                                                    | Properties  Prouts  Cutpuls  Cutpuls  C |
| 2 Rhino 1.7 release 4 2012 06 18<br>3 js><br>ForestFire<br>Veccel                                                                                                    |                                                                                                    |
| <                                                                                                    | *                                                                                                    |

Linking output nextTree:

| Nova - ForestFire:treecell                                                                                                    | Max Non-Balance - Marcel Land                                      |                                                                                                    |
|----------------------------------------------------------------------------------------------------|--------------------------------------------------------------------|----------------------------------------------------------------------------------------------------|
| File Edit Tools Window Help                                                                                                    |                                                                    |                                                                                                    |
| 🚅 🖬 🗅 🗅 🐰 🐚 🍵 🏢 λ 🚺 Components F                                                                                                    | Plugins Code Chips 👔 Capture Load Exec Init Run Step Back No Stats | ▼ Timeline AutoMode IMode Top Level Capture                                                                                                    |
| 1 const unburned = 0,<br>2 burning = 1,<br>3 burned = 2,                                                                                                | Start End Dt Method Current                                        | Speed                                                                                                    |
| <pre>4 firewall = 3;<br/>4 firewall = 3;<br/>1 NovaScript 0.9 based on<br/>2 Rhino 1.7 release 4 2012 06 18<br/>3 ja&gt;<br/>Forestfire<br/>recod</pre> | reecel                                                             | Properties  Properties  Properties  Provis  C.myneighbours  Duputs C.myneighbours  C.myneighbours  Provis  Disconnect All  Disconnect All  OK Cancel  Cancel  Comparison  Comparison  Comp |
|                                                                                                    | ×                                                                  | x                                                                                                    |

You should then get a model with the codechip wired up:

| 🛃 Nova - ForestFirestrecell                                                                                                    | . O <b>X</b> |
|----------------------------------------------------------------------------------------------------|--------------|
| File Edit Tools Window Help                                                                                                    | 1            |
| 🚘 📮 🗅 🗅 🐰 🐚 🍵 👕 λ 🤨 Components Plugins Code Chips 🔞 Capture Load Exec. I'nit Run Step Back No Stats 🔹 🔹 Timeline AutoMode IModeTop Level Capture                                                                                                    |              |
| 1         const unburned = 0,         ^         Start         End         Dt         Method         Current         Speed           2         burning = 1,         0         12         1.0         DISCRETE •         0.000                                                                                                    |              |
| firewall = 3;<br>rescel<br>prBum StateChange<br>mighbours<br>mighbours<br>mi | ×            |
| 1 NovaScript 0.9 based on<br>2 Khino 1.7 release 4 2012 06 18<br>3 js><br>ForestFire<br>rectol                                                                                                    | •            |

In the flow, change the flow's initial value to NextBurning\_1.nextTree by double clicking on
NextBurning\_1.nextTree in the left hand pane:

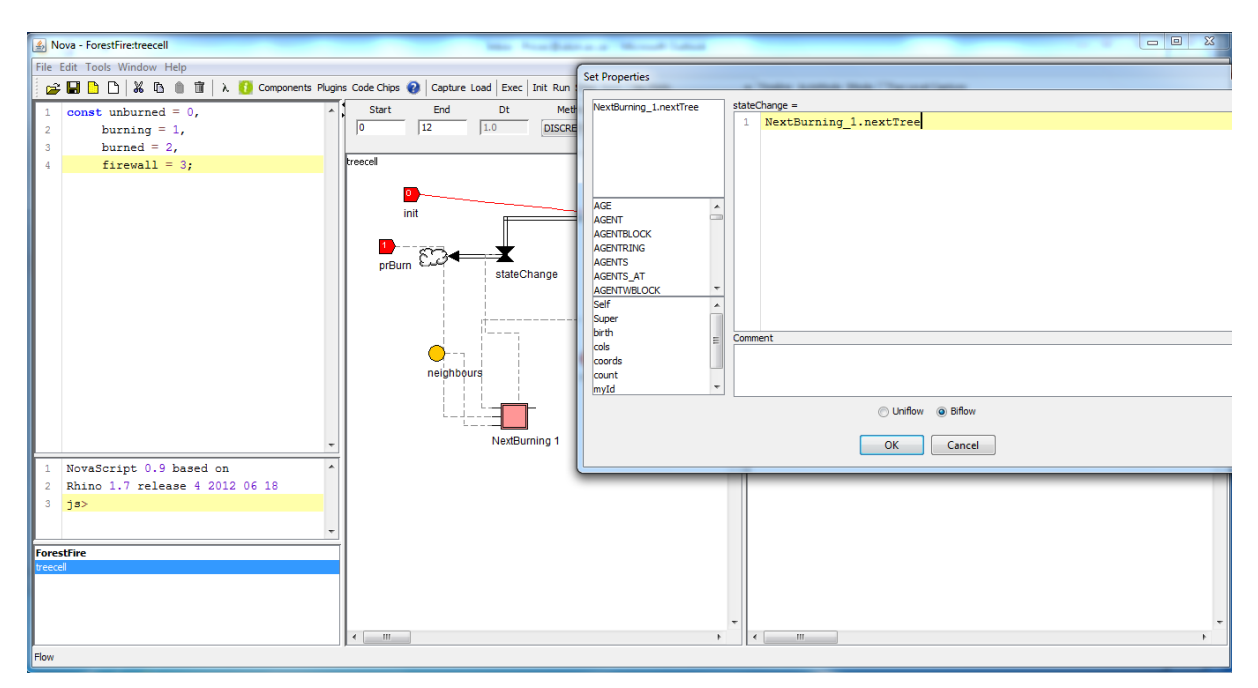

To be able to change the probability of burning, add a slider to the treecell model.

| S Nova - ForestFire:treecell                                           | Ma Analysia - Hand Lake                                                                                                    |   |
|------------------------------------------------------------------------|----------------------------------------------------------------------------------------------------|---|
| File Edit Tools Window Help                                            |                                                                                                    |   |
| 🚅 🖬 🗋 🗋 🐰 🐘 🏦 📋 λ 🚺 Components Plugir                                  | is Code Chips 👔 Capture Load   Exec   Init Run Step Back   No Stats 🔹 Timeline AutoMode IMode []Top Level Capture                                                                                                    |   |
| 1 const unburned = 0,<br>2 burning = 1,<br>3 burned = 2,               | Start         End         Dt         Method         Current         Speed           0         100         1.0         DISCRETE         0.000                                                                                                    |   |
| 4 firewall = 3;<br>Components 22                                       |                                                                                                    | E |
|                                                                        | PrBumSider<br>prBum myState Q<br>myState Q<br>mySt |   |
|                                                                        | PrBumSlider PrBumSlider                                                                                                    |   |
|                                                                        |                                                                                                    |   |
| 1 NovaScript 0.9 based on<br>2 Rhino 1.7 release 4 2012 06 18<br>3 js> |                                                                                                    |   |
| ForestFire<br>trecce                                                   | < <u>m</u> , < <u>m</u>                                                                                                    |   |
| Slider                                                                 |                                                                                                    |   |

Link the slider to the input pin prBurn.

| Nova - ForestFire:treecell                        |                                         | X  |
|---------------------------------------------------|-----------------------------------------|----|
| File Edit Tools Window Help                       |                                         |    |
| Set Properties                                    | X                                       |    |
|                                                   | p Level Capture                         |    |
| PrBurnSider prBurn =                              | Speed                                   |    |
| PrBurnSlider 1 PrBurnSlider                       | Batch Process                           |    |
|                                                   |                                         |    |
|                                                   | Start 0.0                               | -  |
|                                                   | End 20.0                                |    |
| AGE                                               | Increment 1.0                           | =  |
| AGENT                                             |                                         |    |
| AGENTELOCK                                        |                                         |    |
| AGENI KING                                        |                                         |    |
| AGENTS_AT                                         |                                         |    |
| AGENTWBLOCK                                       |                                         |    |
| Self A                                            |                                         |    |
| super v v v v v v v v v v v v v v v v v v v       |                                         |    |
| cols E Comment                                    |                                         |    |
| coords                                            |                                         |    |
| count wild T                                      |                                         |    |
| 1 - Pin Number Property Interactive 0 - Precision |                                         |    |
|                                                   |                                         |    |
| OK Cancer                                         |                                         |    |
| 2 Rhino 1.7 release 4 2012 06 18                  |                                         |    |
| 3 js>                                             |                                         |    |
| -                                                 |                                         |    |
| Exection .                                        |                                         |    |
| trecel                                            |                                         |    |
|                                                   |                                         |    |
|                                                   |                                         |    |
|                                                   | +                                       | -  |
| <                                                 | • · · · · · · · · · · · · · · · · · · · | P. |
| DataInput                                         |                                         |    |
|                                                   |                                         |    |

Then click the pin on the top right hand side of the Set Slider Parameters window to make the slider available in the top level model.

| A Nova - ForestFire:treecell                             |                                                                                                    |              |
|----------------------------------------------------------|----------------------------------------------------------------------------------------------------|--------------|
| File Edit Tools Window Help                              |                                                                                                    |              |
| 🚓 🔲 🗅 🗅 🐰 🖻 🍵 📋 λ 🚺 Components Plugi                     | s Code Chips 🙆 Capture Load Exec Init Run Step Back No Stats 🔹 Timeline AutoMode IMode III co Level                            | Capture      |
| 1 const unburned = 0,<br>2 burning = 1,<br>3 burned = 2, | Start         End         Dt         Method         Current           0         100         10         DISCRETE          0.000 | Speed []     |
| <pre>4 firewall = 3;</pre>                               | treecell                                                                                                    |              |
| Components 🖾                                             |                                                                                                    | 0.0 0.5 1.0  |
|                                                          | PrBumSlider                                                                                                    | 0.2          |
|                                                          | stateChange                                                                                                    | PrBurnSlider |
|                                                          | prBurn myStateOut                                                                                                    |              |
|                                                          |                                                                                                    |              |
|                                                          | neighbours NextBurning 1                                                                                                    |              |
| <b>- 5</b>                                               | low 0 hi 1                                                                                                    |              |
|                                                          | Decimal Places: O 0 0 1 O 2 O 3                                                                                                |              |
| -                                                        | Down Key: Up Key:                                                                                                    |              |
| 1 NovaScript 0.9 based on                                | Comment                                                                                                    |              |
| 2 Rnino 1.7 release 4 2012 06 18                         |                                                                                                    |              |
| - J                                                      |                                                                                                    |              |
| ForestFire                                               |                                                                                                    |              |
| treecel                                                  | CAncel                                                                                                    |              |
|                                                          |                                                                                                    |              |
|                                                          |                                                                                                    | -            |
|                                                          |                                                                                                    | Þ            |
| Sider                                                    |                                                                                                    |              |

This makes the slider available in the top level model:

| A Nova - ForestFire:ForestFire       | the second second second second second second second second second second second second second second second s |                                                       |
|--------------------------------------|----------------------------------------------------------------------------------------------------|-------------------------------------------------------|
| File Edit Tools Window Help          |                                                                                                    |                                                       |
| 📄 🚅 🕒 🗅 🐰 🐚 🍵 👕 λ 🚺 Components Plugi | ins Code Chips 🕢 Capture Load Exec Init Run Step Back                                                          | No Stats    Timeline AutoMode IMode Top Level Capture |
| 1                                    | Start End Dt Method                                                                                            | Current Speed                                         |
|                                      | 0 100 1.0 DISCRETE -                                                                                           | 0.000                                                 |
|                                      |                                                                                                    |                                                       |
| Components X                         | ForestFire                                                                                                    | Forestviewer                                          |
| 1 NovaScript 0.9 based on ^          |                                                                                                    |                                                       |
| 2 Rhino 1.7 release 4 2012 06 18     |                                                                                                    |                                                       |
| 3 ]8>                                |                                                                                                    |                                                       |
| ForestFire                           | 4                                                                                                    |                                                       |
|                                      |                                                                                                    |                                                       |
|                                      |                                                                                                    |                                                       |
|                                      |                                                                                                    |                                                       |
|                                      | × III. +                                                                                                    | 4 m >                                                 |
|                                      |                                                                                                    |                                                       |

Save the model.

Click on Capture Load Init and Run to watch the model run.